## Handhabung der GIS-Werkzeuge in DIANAweb

## Stand: 24.10.2022

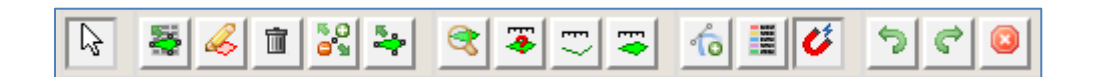

| Symbol                                  | Name Tooltipp                               | Beschreibung                              |
|-----------------------------------------|---------------------------------------------|-------------------------------------------|
| ß                                       | Auswählen einer Geometrie                   | Auswählen einer Geometrie per Mausklick.  |
|                                         |                                             | Diese wird mit der jeweiligen             |
|                                         |                                             | Umrandungsfarbe gefüllt.                  |
| 1                                       | Flächenverwalter öffnen                     | Werkzeug wählen                           |
|                                         |                                             | Tabellarische Anzeige Flächen Antrag 2022 |
|                                         | Einzeichnen eines neuen<br>Bruttoschlags    | Werkzeug wählen                           |
|                                         |                                             | Setzen von Geometriepunkten zu einer      |
|                                         |                                             | Schlagfläche                              |
|                                         |                                             | Abschluss mit Doppelklick                 |
|                                         |                                             | Attribute erfassen                        |
|                                         | Löschen der ausgewählten<br>Geometrie       | Geometrie auswählen                       |
|                                         |                                             | Werkzeug wählen                           |
|                                         |                                             | Im Dialog Auswahl treffen                 |
| 50<br>69                                | Geometrie ändern                            | Schlag auswählen                          |
|                                         |                                             | Werkzeug wählen                           |
|                                         |                                             | Geometriepunkte bearbeiten, Abschluss     |
|                                         |                                             | durch einfachen Klick außerhalb           |
|                                         |                                             | Schlaggeometrie                           |
|                                         | Übernahme der Geometrie als<br>neuen Schlag | Geometrie auswählen                       |
| ÷                                       |                                             | Werkzeug wählen                           |
|                                         |                                             | Attribute Schlag erfassen                 |
|                                         | Suchen                                      | Werkzeug wählen                           |
| 2                                       |                                             | Im Dialogfenster kann nach Feldblock oder |
|                                         |                                             | Gemarkung gesucht und angezeigt werden    |
|                                         | Anzeigen der Flächengröße der               | Geometrie wählen                          |
|                                         | ausgewählten Geometrie                      | Werkzeug wählen                           |
| E>                                      | Einzeichnen einer Strecke zum<br>Vermessen  | Werkzeug wählen                           |
|                                         |                                             | Geometriepunkte zu einer Linie setzen     |
|                                         |                                             |                                           |
| <b>₽</b>                                | Einzeichnen einer Fläche zum<br>Vermessen   | Werkzeug wahlen                           |
|                                         |                                             | Geometriepunkte zu einer Flache setzen    |
|                                         |                                             |                                           |
| 6                                       | Shape-Dateien verwalten                     | Werkzeug wählen                           |
|                                         |                                             | Datei wahlen                              |
| NOT NOT NOT NOT NOT NOT NOT NOT NOT NOT | Anzeige der Legende                         | Werkzeug wählen                           |
|                                         |                                             | Dialog mit Anzeige der vorhandenen        |
|                                         |                                             | Ebenen wird angezeigt                     |

| Ű | An andere Geometrie schnappen                               | Werkzeug wählen<br>Beim Einzeichnen von Schlägen wird die<br>Linie an die Feldblockgrenze gezogen<br>Beim Einzeichnen von EFA- und ISA-<br>Streifen wird die Linie an die Schlaggrenze<br>gezogen                 |
|---|-------------------------------------------------------------|----------------------------------------------------------------------------------------------------|
| 5 | Zurücknehmen des zuletzt gesetzten Eckpunkts                | bei laufender Digitalisierung von Schlag-<br>oder EFA-Geometrien können hiermit<br>einzelne gesetzte Punkte zurückgenommen<br>oder wiederhergestellt werden bzw. die<br>digitalisierte Geometrie verworfen werden |
| Ç | Wiederherstellen des zuletzt<br>zurückgenommenen Eckpunktes |                                                                                                    |
|   | Verwerfen der eingezeichneten<br>Geometrie                  |                                                                                                    |